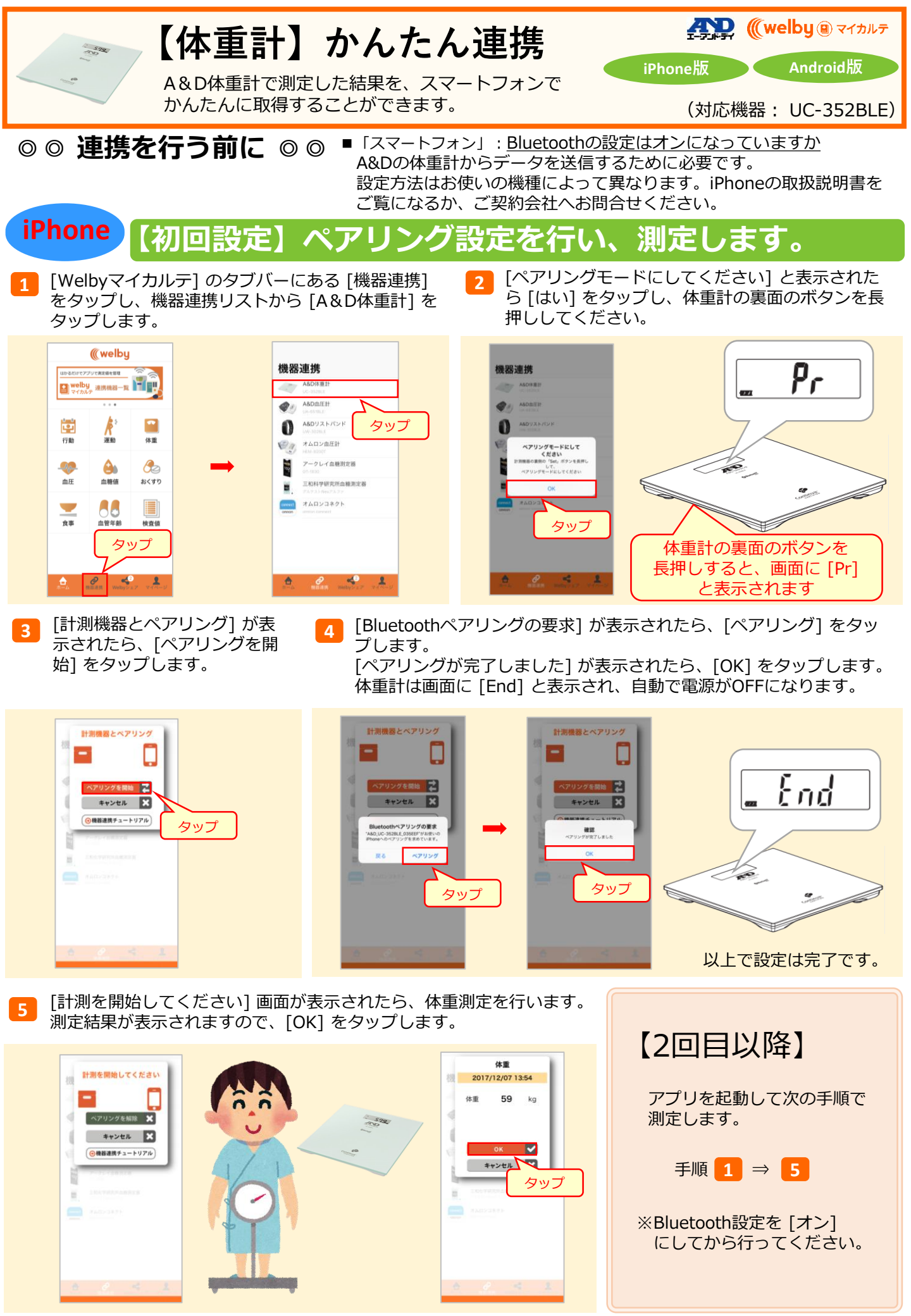

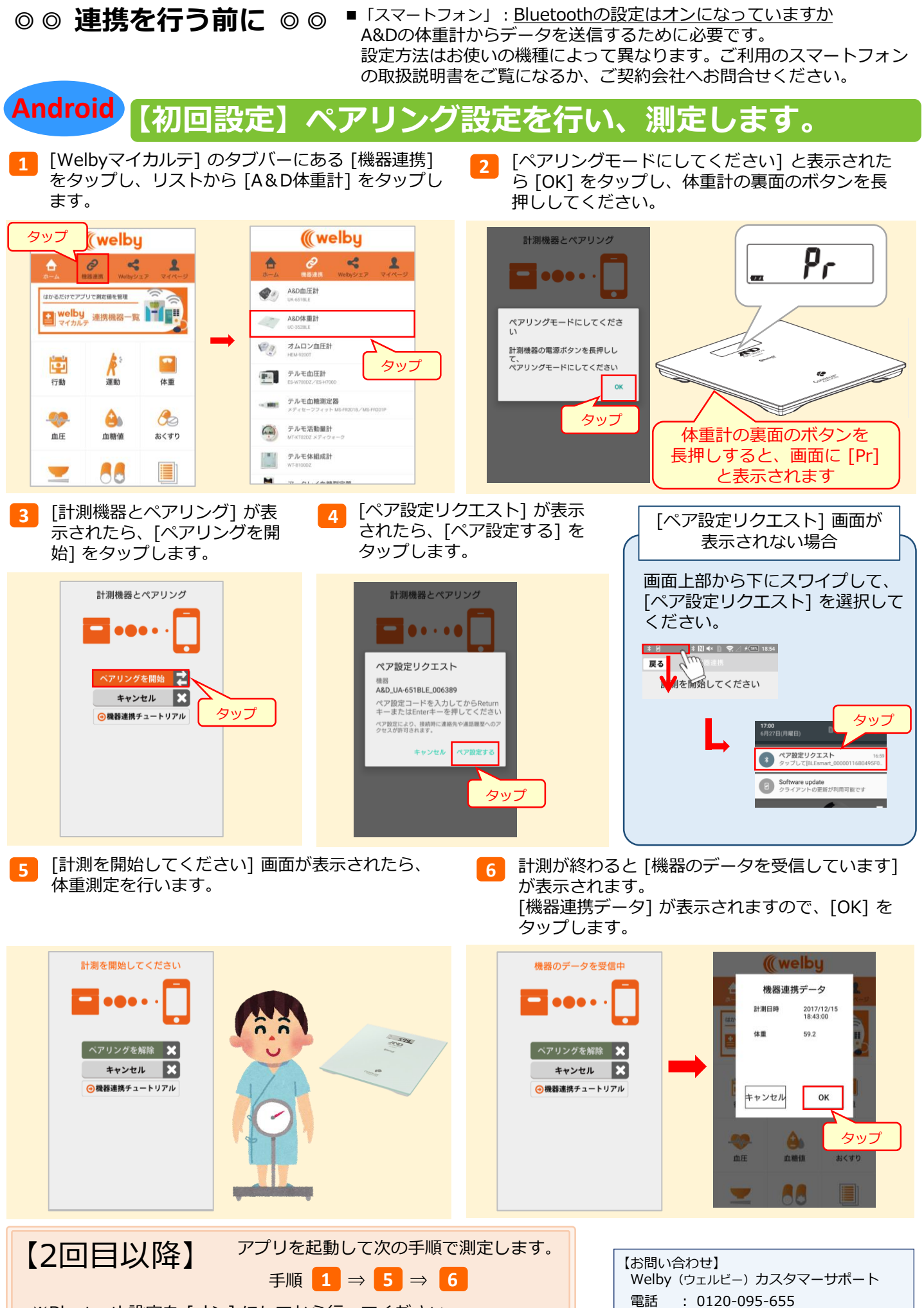

メール : support@welby.jp

※Bluetooth設定を [オン] にしてから行ってください。